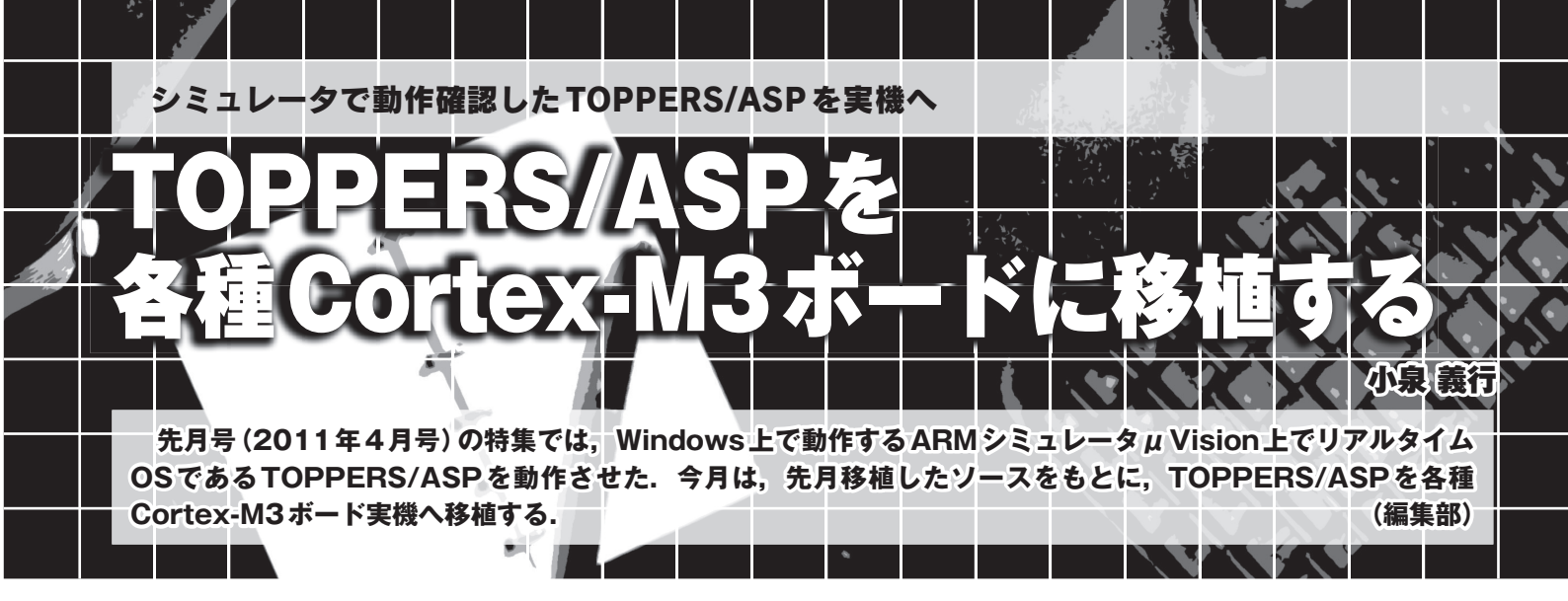

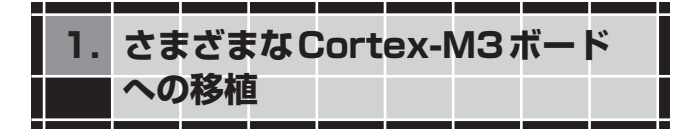

本誌2011年4月号の特集 第7章「Windows上のシミュ レータでTOPPERS/ASPを動作させる」は、シミュレー タ $\mu$  Vision4を使ってできる限り簡単にTOPPERS/ASP を動作させることが目的でした.

本稿の目的は、TOPPERS/ASPをDesign Wave Magazine 2008年5月号の付属基板(以下, cq\_starm)以外のCortex-M3ボードに移植することです.

手順としては、最初にTOPPERS/ASPの概略を把握す るためにTOPPERSプロジェクトからオリジナルのソー ス・コードを導入し、cq\_starm用のµVision4のプロジェ クト・ファイルを作成します.次にcq\_starm版が動作し たら、同種のSTM32F103C8ボードへ移植します.cq\_ stramとSTM32F103C8の違いはメモリ・サイズです.開 発環境からcq\_starmに依存した部分を消すのが目的です. そしてTMPM330FDFG(東芝)への移植を行います.cq\_ strm依存部を消した後、今度はSTM32F依存部を消しま す.チップの初期化処理、UARTドライバ、割り込み優 先度、メモリ設定などをSTM32F用からTMPM330用に 修正します.ターゲット・ボードは独国Keil社の評価ボー ドMCBTMPM330です.また同社のUSB-JTAGアダプタ ULINK-MEを使った実機での動作にも触れます.最後に LPC1343ボードへの移植を行います.LPC1343はRAMが 少ないのでTOPPERS/ASPを動作させるにはふさわしく ありませんが, sample1ならなんとか動作させられます. 安価で容易に入手可能なLPCXpressoやトランジスタ技術 増刊「ARMマイコン パーフェクト学習基板」で取り上げ られたチップなので,読者の皆さんでお持ちの方もいると 思います.

## 2. TOPPERS/ASPの導入

## ● パッケージの入手

TOPPERS/ASPには簡易パッケージと個別パッケージ があります. Cortex-M3の簡易パッケージはターゲット非 依存部のバージョンが1.3.2 (2008-10-03リリース)と古いの で,最新版個別パッケージの1.6.0を使用します. このた めCortex-M3のターゲット依存部にはパッチが必要です.

TOPPERSプロジェクトのWebページ(http://www. toppers.jp/)から個別パッケージとCFGをダウンロー ドします(**表1**).

ターゲット非依存部とターゲット依存部を同一ディレク トリ(K61)に置いて展開すると、asp下にTOPPERS/ ASPが展開されます. CFGはWindowsで動作するコンパ イル済みのバイナリ(cfg.exe)が入手可能なので、こち らをasp¥cfg¥cfg下に展開します.

## ● update\_asp.batでパッチを当てる

CQ出版社のWebページ(http://www.cqpub.co.jp/

表1 TOPPERSプロジェクトのWebページから ダウンロードするファイル URLはhttp://www.toppers.jp/

| ファイル名                           | 内容                         |
|---------------------------------|----------------------------|
| asp-1.6.0.tar.gz                | TOPPERS/ASP ターゲット非依存部パッケージ |
| asp_arch_arm_m_gcc-1.3.2.tar.gz | Cortex-M3 ターゲット依存部         |
| cfg-1_6_0-msvc.zip              | TOPPERS新世代カーネル用コンフィギュレータ   |